## **Aggiornamento Firmware**

Aprire il programma PicFirmwareUpdate.exe quindi dal menu Edit->Preference impostare il numero corretto della porta COM e il resto dei parametri come visualizzato nella figura sottostante.

| Host:Port / COMx |                  |
|------------------|------------------|
| com15            | Boot Version 2 🔹 |
|                  | StartFlash       |
| Post Reset       | 1D014000         |
| Proxy:port       | Reset Addr       |
|                  | 1D014000         |
| Proxy type       |                  |
| SOCKS5 -         |                  |
|                  |                  |

Quindi dal menu File->Open aprire il file .Hex , nella finestra output sottostante vengono stampate alcune informazioni simili a quelle riportate qui sotto:

```
Added program size at 0x1D014E00 size=29232
Added reset address at 0x1D014E04 reset=0x1D014000
Added CRC at 0x1D01B234 crc=0x6E98
```

Quindi assicurarsi di aver inserito il jumper "FIRMWARE UPDATE" e che il led giallo lampeggi a 1Hz , quindi selezionare da menu Update->Program .